## 旅行社季度數據資料收集系統操作簡介

為方便旅行社遞交「個人或集體旅遊」之數據資料,旅遊局提供了「旅行社季度數據資料收集系統」, 以便旅行社能透過一個安全而快捷的途徑向旅遊局提交資料。此系統收集的資料主要包括:每季度的 集體旅遊(旅行團)之旅客人數、旅行團總數及個人旅遊總數。旅行社應在每一季度結束後1個月內(即 每年之1月1日至31日、4月1日至30日、7月1日至31日、10月1日至31日)輸入相關資料。

本系統將會通過互聯網(internet)並以網頁瀏覽器(web browser)的形式運作,如需使用系統,使用者 必須具備一台可以連接互聯網的個人電腦,以及以下任何一種網頁瀏覽器,並確保瀏覽器的 cookie 及 script 功能正常操作。

使用者可以通過系統網址<u>http://eservice.macaotourism.gov.mo/tourstats</u>進入本系統,以下是本系統的簡單介紹。

### 登入系統

請於此畫面上輸入由旅遊局預先提供的登入代號及登入密碼,登入代號或登入密碼由數字與英文字每 所組成,並有英文字母大小寫之區別;輸入完成後,請選定系統使用語言並按下「登入系統」即可使 用系統。如未能成功進入系統,系統將會提供相關錯誤信息;如「**登入時限已超過,請重新登入!**」或 「**登入代號/密碼錯誤,請重新登入!**」請按照系統顯示的錯誤信息重新嘗試,如仍未能成功,請與旅 遊局聯繫並請求進一步協助。

| 旅行社季度數據 資料收集系統<br>■ 和時代度基度是要要<br>Design de manage of management<br>Design de management<br>Design de management<br>Des |
|----------------------------------------------------------------------------------------------------|
| 登入代號 😡                                                                                                    |
| 登入密碼 ◎                                                                                                    |
| <br>語言選擇 ⑩<br>「繁體中文」▼                                                                                                    |
| 登入系統<br>下載使用手冊 <b>月</b>                                                                                                    |
|                                                                                                    |
| 適用性型行動國政研能游員 MACALL COVICEDMMENT TOURIST OFFICE                                                                                                    |

#### 聯絡人資料更改

請於第一次登入系統後使用「聯絡人資料更改」功能設定聯絡人姓名及電話號碼等相關資料,以方便 聯絡。

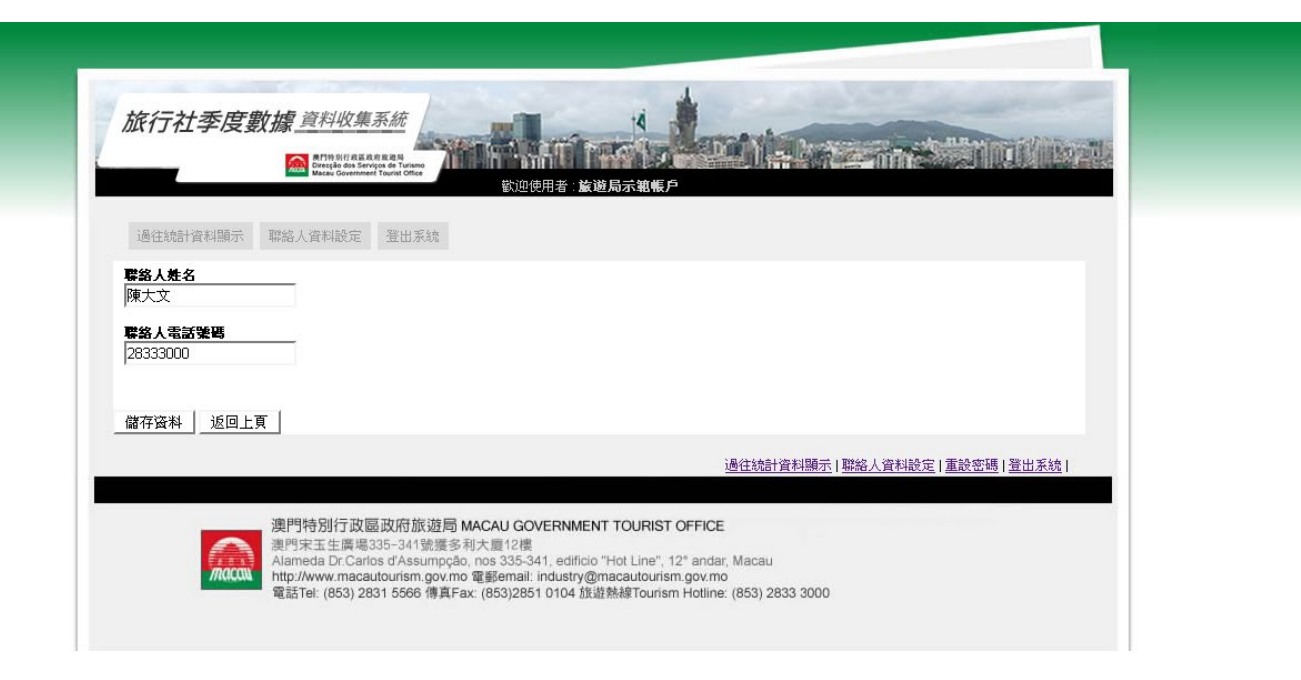

#### 密碼更改

如有需要,請於登入系統後使用「重設密碼」功能變更密碼。

| 旅行社季度數據 資料收集系統<br>▲ THINE REAR REAR<br>Mark Bas Service & Trans (Call And And And And And And And And And And                                                                                                    |
|----------------------------------------------------------------------------------------------------|
| 通往統計資料顯示 聯絡人資料設定 登出系统                                                                                                    |
| 新密碼 @                                                                                                    |
| ま再一次輸入新密碼<br>                                                                                                    |
| 儲存资料                                                                                                    |
| 過往統計資料顯示 戰縮人資料設定 重設密碼 登出系統                                                                                                    |
| 澳門特別行政區政府旅遊局 MACAU GOVERNMENT TOURIST OFFICE<br>建門朱王生庫局355-341號還參利大員12復<br>Alameda Dr.Carlos d'Assumpção, nos 335-341, edificio "Hot Line", 12* andar, Macau<br>http://www.macautourism.gov.mo<br>電話Tel: (853) 2831 5566 傳真Fax: (853)2851 0104 旅遊熱線Tourism Hotline: (853) 2833 3000 |

## 輸入個人或集體旅遊之數據資料

登入系統後,如旅行社有未遞交之個人或集體旅遊之數據資料,系統將會自動進入填寫資料之畫面。 旅行社每季度需要填寫出境遊和入境遊兩個部份資料,請按順序依次輸入,以下畫面為輸入第一部分 入境遊資料。當輸入完成後,可按畫面下方的「儲存資料」將相關資料發送往旅遊局系統。

| 2010年第3<br>該近(旅行閉)<br>旅行閉總数<br>) 0<br>0<br>0 | 但人旅遊總數<br>0<br>0 | 其地服務  |
|----------------------------------------------|------------------|-------|
|                                              |                  | 0     |
|                                              | 0                |       |
|                                              |                  | U U   |
| / I U                                        | 0                | 0     |
|                                              | 0                |       |
|                                              | 0                |       |
|                                              |                  |       |
|                                              |                  | 0     |
|                                              | 0                | 0     |
|                                              |                  |       |
|                                              | 0                |       |
|                                              |                  |       |
|                                              | 0                |       |
|                                              | 0                |       |
|                                              | 0                |       |
|                                              | 0                | 0     |
|                                              |                  |       |
|                                              |                  |       |
|                                              |                  |       |
|                                              | 0                |       |
|                                              |                  |       |
|                                              |                  |       |
|                                              |                  |       |
|                                              |                  |       |
|                                              |                  |       |
|                                              |                  |       |
|                                              |                  |       |
|                                              | 0                |       |
|                                              |                  | 0     |
|                                              | 0                | 0     |
|                                              | 0                |       |
|                                              |                  |       |
| I I U                                        | 1 0              | I U I |
|                                              |                  |       |
|                                              |                  |       |

# 完成儲存後,如旅行社仍有其他資料未完成輸入,系統將要求使用者繼續輸入餘下資料。

|     | MITPRYSICS ALS ALS ALS ALS ALS ALS ALS ALS ALS AL | urismo<br>Office |           | Cardena and a state of the second state of the second state of the | A CONTRACT OF A CONTRACT OF A CONTRACT OF A CONTRACT OF A CONTRACT OF A CONTRACT OF A CONTRACT OF A CONTRACT OF |     |
|-----|---------------------------------------------------|------------------|-----------|----------------------------------------------------------------------------------------------------|----------------------------------------------------------------------------------------------------|-----|
|     |                                                   | BUX 00713        | 者:旅遊局示範帳戶 |                                                                                                    |                                                                                                    |     |
|     |                                                   |                  |           |                                                                                                    |                                                                                                    | AL. |
| 過往統 | 計資料顯示 聯絡人資料設定 登                                   | 出系統              |           |                                                                                                    |                                                                                                    |     |
|     |                                                   |                  | 2010年第3   | 季度 出境遊 🔽 🔰                                                                                                    |                                                                                                    |     |
|     | 目的地                                               | 集體旅遊             | (旅行團)     | 個士装造總續                                                                                                    | 甘林肥致                                                                                                    |     |
|     |                                                   | 旅客總數             | 旅行閉總數     | 1日八道(地)(21)(33)                                                                                                    | JA 15 88 15                                                                                                    |     |
|     | 中國内地(廣東省)                                         | 0                | 0         |                                                                                                    | 0                                                                                                    |     |
|     | 中國内地(其他省市)                                        | 0                | 0         | 0                                                                                                    | 0                                                                                                    |     |
|     | 中國台灣                                              | 0                | 0         | 0                                                                                                    | 0                                                                                                    |     |
|     | 中國香港                                              | 0                | 0         | 0                                                                                                    | 0                                                                                                    |     |
|     | 南韓                                                | 0                | 0         | 0                                                                                                    | 0                                                                                                    |     |
|     | 日本                                                | 0                | 0         | 0                                                                                                    | 0                                                                                                    |     |
|     | 羊律賓                                               | 0                | 0         | 0                                                                                                    | 0                                                                                                    |     |
|     | 越南                                                | 0                | 0         | 0                                                                                                    | 0                                                                                                    |     |
|     | 泰國                                                | 0                | 0         | 0                                                                                                    | 0                                                                                                    |     |
|     | 馬來西亞                                              | 0                | 0         | 0                                                                                                    | 0                                                                                                    |     |
|     | 新加坡                                               | 0                | 0         | 0                                                                                                    | 0                                                                                                    |     |
|     | 印尼                                                | 0                | 0         | 0                                                                                                    | 0                                                                                                    |     |
|     | 印度                                                | 0                | 0         | 0                                                                                                    | 0                                                                                                    |     |
|     | 尼泊爾                                               | 0                | 0         | 0                                                                                                    | 0                                                                                                    |     |
|     | 加拿大                                               | 0                | 0         | 0                                                                                                    | 0                                                                                                    |     |
|     | 美國                                                | 0                | 0         | 0                                                                                                    | 0                                                                                                    |     |
|     |                                                   | 0                | 0         | 0                                                                                                    | 0                                                                                                    |     |
|     |                                                   |                  |           |                                                                                                    |                                                                                                    |     |

# 個人或集體旅遊之數據資料之簡要列表

當旅行社完成所需之資料輸入,系統將顯示簡要列表,使用者可以查閱及列印相關資料。

| Direction Made            | Provide Service of Tourismo<br>cau Government Tourist Office | 歡迎使用者 : <b>旋遊</b> 局 | 品示範帳戶  |              |          |                |
|---------------------------|--------------------------------------------------------------|---------------------|--------|--------------|----------|----------------|
| 過往統計資料顯示 聯絡人資             | 料設定登出系統                                                      |                     | 統計資料   | 최 🔽 2010年 第3 | 3季度 🖌    | 顯示             |
| 統計<br>2010年 第3季度          | 集體施<br>旅客總數                                                  | 遊(旅行閉)<br>旅行閉總數     | 個人旅遊總數 | 其他服務         |          |                |
| λ                         | 境遊 0                                                         | 0                   | 0      | 0            | 00       |                |
| 出                         |                                                              | 0                   | 0      | 0            | 00       | _              |
| 10                        | :數: 0                                                        | U                   | U      | U            |          |                |
| 系統日期/時間:2010-12-03 13:04: | 31                                                           |                     |        |              |          |                |
|                           |                                                              |                     | 過往統計   | 資料顯示 聯絡人資    | <u> </u> | <u>密碼</u>  登出系 |

如在上一步驟按下「列印」之圖示,使用者可按需要列印相關統計資料作為記錄用途。

| 行社    | 名稱: <b>旅遊局示範帳戶</b> | 2010年 第3季度 |        |        |      |
|-------|--------------------|------------|--------|--------|------|
|       | 原居地                | 集體旅        | 遊(旅行團) | 個人讀遊總數 | 其体民政 |
|       | //s//1.25          | 旅客總數       | 旅行團總數  |        |      |
|       | 01.中國內地(廣東省)       | 0          | 0      | 0      | 0    |
|       | 02.中國內地(其他省市)      | 0          | 0      | 0      | 0    |
|       | 03.中國台灣            | 0          | 0      | 0      | 0    |
|       | 04.中國香港            | 0          | 0      | 0      | 0    |
|       | 05.南韓              | 0          | 0      | 0      | 0    |
|       | 06.日本              | 0          | 0      | 0      | 0    |
|       | 07.菲律賓             | 0          | 0      | 0      | 0    |
|       | 08.越南              | 0          | 0      | 0      | 0    |
|       | 09.秦國              | 0          | 0      | 0      | 0    |
|       | 10.馬來西亞            | 0          | 0      | 0      | 0    |
|       | 11.新加坡             | 0          | 0      | 0      | 0    |
|       | 12.印尼              | 0          | 0      | 0      | 0    |
|       | 13.印度              | 0          | 0      | 0      | 0    |
|       | 14.尼泊爾             | 0          | 0      | 0      | 0    |
|       | 15.加拿大             | 0          | 0      | 0      | 0    |
|       | 16.美國              | 0          | 0      | D      | 0    |
|       | 17.墨西哥             | 0          | 0      | 0      | 0    |
|       | 18.巴西              | 0          | 0      | D      | 0    |
|       | 19.俄羅斯             | 0          | 0      | 0      | 0    |
|       | 20.瑞典              | 0          | 0      | 0      | 0    |
|       | 21.英國              | 0          | 0      | 0      | 0    |
|       | 22.德國              | 0          | 0      | 0      | 0    |
|       | 23.荷蘭              | 0          | 0      | 0      | 0    |
|       | 24.法國              | 0          | 0      | 0      | 0    |
|       | 25.奥地利             | 0          | 0      | 0      | 0    |
|       | 26.瑞士              | 0          | 0      | 0      | 0    |
|       | 27.意大利             | 0          | 0      | 0      | 0    |
|       | 28.西班牙             | 0          | 0      | 0      | 0    |
|       | 29.葡萄牙             | 0          | 0      | 0      | 0    |
|       | 30.澳大利亞            | 0          | 0      | 0      | 0    |
|       | 31.新西蘭             | 0          | 0      | 0      | 0    |
| t it. | 32.中東              | 0          | 0      | 0      | 0    |

# 登出系統

每次完成輸入旅行團資料而暫時不需要使用本系統時,請利用登出系統功能離開本系統。當使用者在 系統內停留一段時間而沒有動作時,系統將會強迫使用者登出系統;這時候使用者只需重新登入系統 即可。